インターネットに接続された PC(Windows,Mac,Linux)を準備します。使用するブラウザは Firefox、Safari、Chrome や InternetExplorer のいずれでも構いません。

mbed 基板 (HRM1017)とTSUBOLink-II (HRM1017 用)を付属のリボンケーブルで接続します。

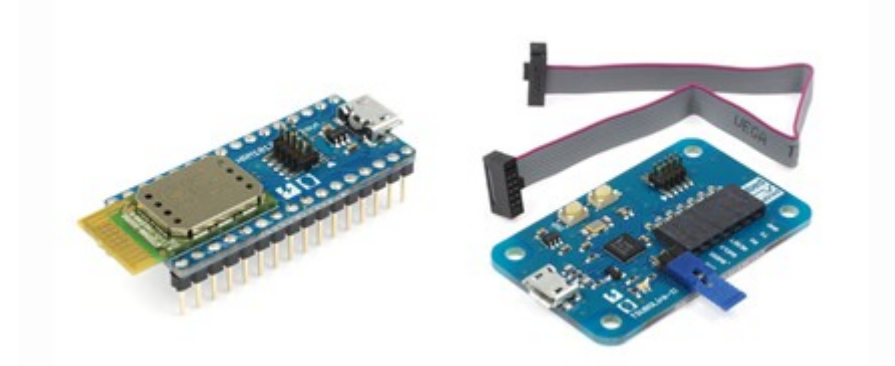

TSUBOLink-II を micro-USB ケーブルで PC に接続すると、PC からは USB メモリとして認識され、 「MBED」ドライブが PC 上に表示されます。

中には「mbed.htm」と名付けられたファイルが入っています。

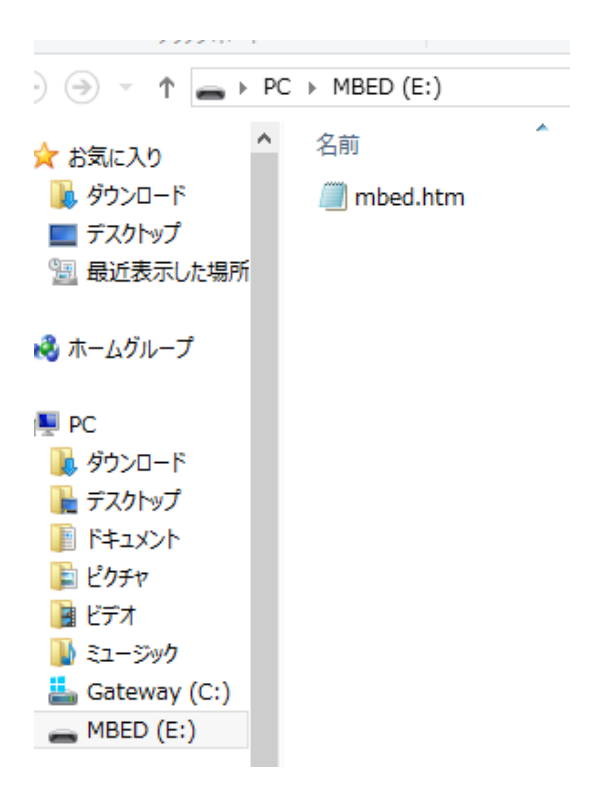

これを右クリックし「プログラムから開く」からブラウザ(InternetExplorer など)で開くと、mbed の ログイン・ページが表示されます。 新しく mbed を始めるには、ユーザ登録が必要です。「Signup」をクリックし、ユーザ登録を行います。

| A Platforms Compon           | nents Handbook  | Cookbook   | Code | Questions | Forum | Dashboard | Compiler      |
|------------------------------|-----------------|------------|------|-----------|-------|-----------|---------------|
| <b>ARM</b> <sup>°</sup> mbec | Search develope | r.mbed.org |      |           | Go    | 🐊 Lo      | gin or signup |
| Login or Signup              |                 |            |      |           |       |           |               |
| Login                        |                 | Signup     |      |           |       |           |               |
| ユーザー名:                       |                 |            |      |           |       |           |               |
| Ive forgotten my username    |                 | Signup     |      |           |       |           |               |
| パスワード:                       |                 |            |      |           |       |           |               |
| 私は自分のパスワードを忘れてしまった           |                 |            |      |           |       |           |               |
| □次回から入力を省略                   |                 |            |      |           |       |           |               |
| Login                        |                 |            |      |           |       |           |               |

ユーザ登録にはメールアドレス、mbed サイトでつかうユーザ名(ログイン名)、パスワード、他のユー ザから見られることになる名前などを入力します。入力後、「Signup」をクリックします。

| S mbedユーザーアカウントを作成する<br>アカウントがmbedサイトやリソースにアクセス系<br>めに設定されます。 |
|---------------------------------------------------------------|
| アカウントがmbedサイト やリソースにアクセスすめに設定されます。                            |
|                                                               |
|                                                               |
|                                                               |
|                                                               |
|                                                               |
|                                                               |
|                                                               |
|                                                               |

その後 mbed のページが表示されます。右上の「Compiler」をクリックします。

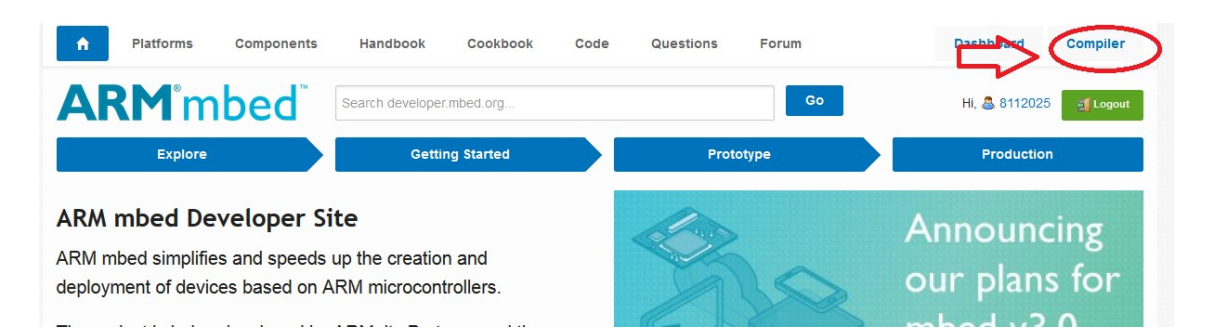

すると mbed のオンライン開発環境が表示されます。 左はしの部分には自分の作ったプログラム達が並ぶことになります。 右側にはコードの表示部とその下に状態表示を行う部分があります。

| mbed                                                                                                   |          |                                                |                      | Workspac                | e Management |
|----------------------------------------------------------------------------------------------------|----------|------------------------------------------------|----------------------|-------------------------|--------------|
| 🎦 New 🛩 🎦 Import   🔛 Save 🔲 Save All   🔛 Compile 🗠   🛞 Commit 🗠 🕜 Revisions   🏎 🖙   👫   🇞   🔨   🖽 Help |          |                                                |                      |                         |              |
| Program Workspace <                                                                                    | Wo       | rkspace Management                             |                      |                         |              |
| My Programs     General eddystone     General eddystone2     General eddystone2     General eddystone2 |          | Workspace Choose which pro                     | IF Program Workspace | orkspace.               |              |
|                                                                                                    | Listi    | Listing all programs in your Program Workspace |                      |                         |              |
|                                                                                                    |          | Name                                           | Tags                 | Modified                | Description  |
|                                                                                                    | <b>~</b> | eddystone                                      |                      | 5 days, 5 hours ago     |              |
|                                                                                                    | •        | eddystone2                                     |                      | 23 hours, 23 minutes ag |              |
|                                                                                                    | <b>~</b> | mbed_BLE                                       |                      | 5 days, 6 hours ago     |              |
|                                                                                                    | ✓        | mbed_BLE3                                      |                      | 23 hours, 23 minutes ag |              |
|                                                                                                    | <b>~</b> | STTS751_Demo                                   |                      | 1 week, 1 day ago       |              |
|                                                                                                    |          |                                                |                      |                         |              |

左上の「New」をクリックします。ここでは「sample」という名前をつけました.「OK」ボタンを押します。

| m <u>be</u> d                                                                    |                                                                                                    |                       |                      | Workspace Management                                                                                                    |  |  |
|----------------------------------------------------------------------------------|----------------------------------------------------------------------------------------------------|-----------------------|----------------------|----------------------------------------------------------------------------------------------------|--|--|
| 🕐 New 🕈 🎦 Import 🛛 🔙 Save                                                        | 🕐 New 🥐 Import   🖶 Save 🔲 Save All   🖹 Compile 🗸   🛞 Commit 🗸 🕜 Revisions   🗠 🖂 🕌   🇞   🍾   🕮 Help |                       |                      |                                                                                                    |  |  |
| Program Workspace <                                                              | Workspace Management                                                                               |                       |                      |                                                                                                    |  |  |
| <ul> <li>➡ My Programs</li> <li>➡ D eddystone</li> <li>➡ D eddystone2</li> </ul> | Manage you                                                                                         | ur Program Woi        | rkspace              |                                                                                                    |  |  |
| mbed_BLE                                                                         | Workspace Choose which pr                                                                          | ograms are open in yo | ur Program Workspace |                                                                                                    |  |  |
| E STTS751 Demo                                                                   | Listing all programs in your Program V                                                             | Vorkspace             | Create new progra    | m 🛛 🔀                                                                                                    |  |  |
|                                                                                  | Name A                                                                                             | Tags                  | Create new progr     | am for mbed HRM1017                                                                                                    |  |  |
|                                                                                  | eddystone                                                                                          |                       | workspace. You ca    | an always change the platform of this program                                                                                                    |  |  |
|                                                                                  | eddystone2                                                                                         |                       | once created.        |                                                                                                    |  |  |
|                                                                                  | mbed_BLE                                                                                           |                       | Please specify p     | rogram name                                                                                                    |  |  |
|                                                                                  | mbed_BLE3                                                                                          |                       | 51.16                | A shad UDM1017                                                                                                    |  |  |
|                                                                                  | STTS751_Demo                                                                                       |                       | Platform:            | With the second second |  |  |
|                                                                                  |                                                                                                    |                       | Template:            | Empty Program 👻                                                                                                    |  |  |
|                                                                                  |                                                                                                    |                       | Program Name:        | sample                                                                                                    |  |  |
|                                                                                  |                                                                                                    |                       |                      | The name of the program to be created in your<br>workspace                                                                                                    |  |  |
|                                                                                  |                                                                                                    |                       |                      | OK Cancel                                                                                                    |  |  |

すると左側の部分に新しいプログラムができます.さっきつけた名前のプログラムです. 左上に 「Import」とあるのでそこをクリックします。

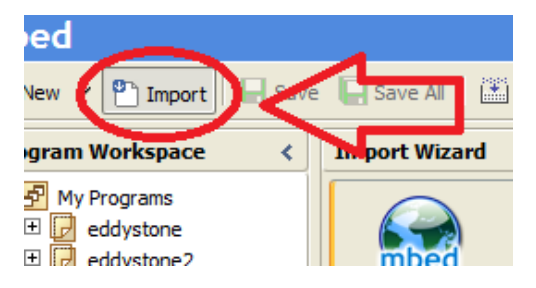

表示に時間がかかりますが、出てきた画面上に「mbed」とありますのでそれをクリックし青い表示 にした後、「Import」をクリックします。

| Import Wizard                                                                                     | Libr                                                       |
|---------------------------------------------------------------------------------------------------|------------------------------------------------------------|
| Import a library from mbed.org                                                                    | Auth                                                       |
| Select library from the list. You can also drag&d<br>Import Wizard Click here to import from URL. | Publi<br>Last                                              |
| Programs Libraries Bookmarked Upload                                                              | Search criteria Search Fork:                               |
| Listing published libraries on mbed.org.                                                          | Com                                                        |
| Autho                                                                                             | Depe                                                       |
| 😪 mbed 📃 👘 mbed o                                                                                 | I C/C++ SDK provides the software platform and libraries t |
| HD44780 TextLCD Simon F                                                                           | for controlling various LCD panels based on the HD44780 4  |

出てきたウィンドウ上の「Import」もクリックします。

| Import Library                       |                                                 |           |
|--------------------------------------|-------------------------------------------------|-----------|
| Import Library<br>Import a library f | rom mbed.org into a program in your workspace.  |           |
| Please specify                       | name                                            | ĸ         |
| Source URL:                          | http://mbed.org/users/mbed_official/code/mbed/  | ng<br>tra |
| Import As:                           | O Program                                       |           |
| Import Name:                         | mbed                                            | et        |
| Target Path:                         | 🕞 sample 💌                                      | -         |
| New Program:                         | Optional                                        | Th<br>Ic  |
| Update:                              | Update all sub-libraries to the latest revision |           |
| 2                                    | Import Cancel                                   | be<br>ce  |

すると左側の「sample」中に「mbed」が現れます。

| 🗆 🕞 sample  | Structs |
|-------------|---------|
| 🗆 😳 mbed    |         |
| 🛨 🔟 Classes |         |
| 🕀 💼 Files   |         |
| 🗉 🔲 Structs |         |
| 🗄 🔲 Groups  |         |

「sample」をクリックし、先ほどと同様に「Import」をクリックします。

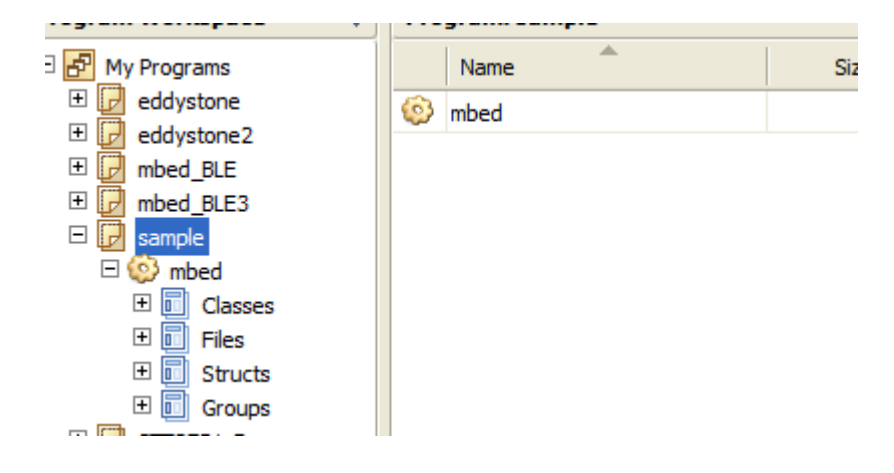

画面中央右にある検索バーに「BLE\_API」、「nRF51822」を入力し、「Search」をクリックします。

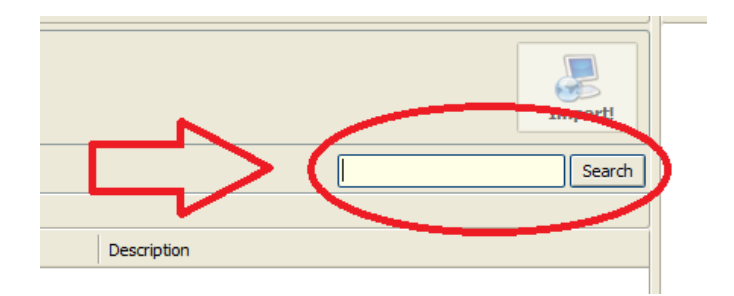

検索が終了し、表示されたものを「mbed」の時と同様に「Import」をクリックします。

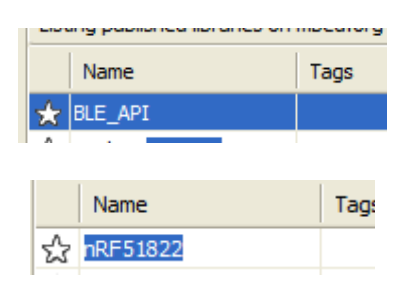

それぞれ Import が終わると、「sample」中に3つのファイルが出来ます。

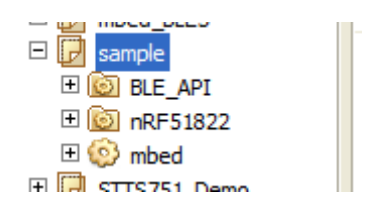

中央の「Program:sample」中にカーソルを置き、右クリック、「New File」という欄をクリックします。

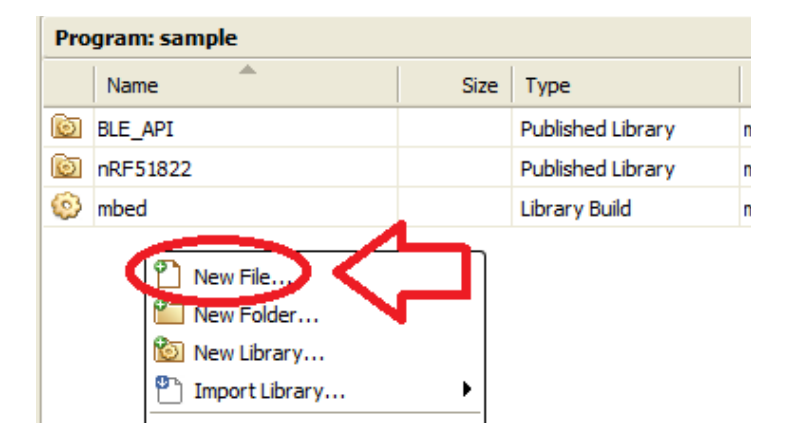

出てきたウィンドウ上でファイルネームを入力します。ここでは「main.cpp」と入力し、「OK」をクリッ クします。

| Create new file                     |                                                                 | ×    |
|-------------------------------------|-----------------------------------------------------------------|------|
| Create new file<br>Use this form to | create a new file with .cpp or .h extensions                    | ES V |
| Please specify                      | file name                                                       |      |
| File Name:                          | main.cpp<br>This file will be created created in <b>/sample</b> |      |
|                                     | OK Cancel                                                       |      |

すると真っ白な main.cpp というファイルが作成できます。

| 🕫 main.cpp 🗴 |  |
|--------------|--|
| 1            |  |
|              |  |
|              |  |
|              |  |
|              |  |

URLを表示するサンプルコードは以下のページから頂きます。

http://qiita.com/KazuyukiEguchi/items/a939a9aeae2d36c51df8

このページの main.cpp をコピーし、先ほど作成した main.cpp にペーストします。

| 🕞 m | ain.cpp 🗵                                                  |
|-----|------------------------------------------------------------|
| 1   | // mbed HRM1017 Eddystone                                  |
| 2   | // Programed by Kazuyuki Eguchi                            |
| 3   |                                                            |
| 4   | #include "mbed.h"                                          |
| 5   | #include "BLE.h"                                           |
| 6   |                                                            |
| 7   | BLEDevice ble;                                             |
| 8   |                                                            |
| 9   | <pre>static const uint16_t uuid16_list[] = {0xFEAA};</pre> |
| 10  |                                                            |
| 11  | <pre>const static uint8_t beaconPayload_uid[] = {</pre>    |
| 12  | Oxaa,                                                      |
| 13  | Oxfe,                                                      |
| 14  |                                                            |
| 15  | // UID                                                     |
| 16  |                                                            |
| 17  | <b>0x00,</b> // Frame Type                                 |
| 18  | 0x00, // Ranging Data                                      |

この main.cpp 中の51行目~59行目のように、スマートフォンに表示させたいサイトの URLを一 文字ずつ書き込みます。

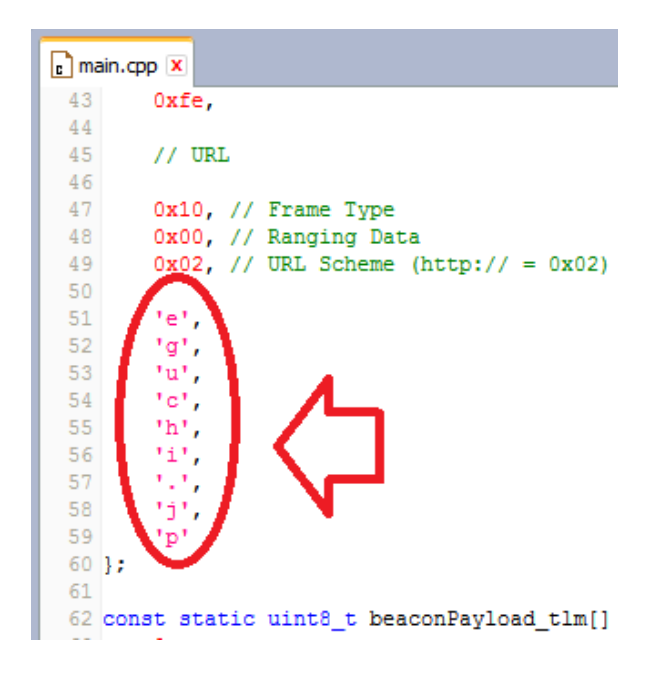

ここでは東京理科大学の HP(<u>http://www.tus.ac.jp/</u>)を入力します。

ー文字ずつ ' で囲み、一行ごとに ,を入力します。

| 20 |    |       |    |       |
|----|----|-------|----|-------|
| 47 |    | 0x10, | 11 | Frame |
| 48 |    | 0x00, | 11 | Rangi |
| 49 |    | 0x02, | 11 | URL S |
| 50 |    |       |    |       |
| 51 | -  | 'w',  |    |       |
| 52 |    | 'w',  |    |       |
| 53 |    | 'w',  |    |       |
| 54 |    | 1.17  |    |       |
| 55 |    | 't',  |    |       |
| 56 |    | 'u',  |    |       |
| 57 |    | 's',  |    |       |
| 58 |    | 1.17  |    |       |
| 59 |    | 'a',  |    |       |
| 60 |    | 'c',  |    |       |
| 61 |    | 1.17  |    |       |
| 62 |    | 'j',  |    |       |
| 63 |    | 'p'   |    |       |
| 64 | }; |       |    |       |
|    |    |       |    |       |

画面上の方に並んだボタンの中に「Compile」があるのでそれをクリックします。

|      |          | $\sim$                                                           |
|------|----------|------------------------------------------------------------------|
| Save | 🔛 Sav    | ve All 🛛 🔝 Compile 💙 🛛 🗞 Commit 👻 🕜 Revisions 🗎 🕷                |
| <    | 💼 ma     | in.cpp 🗵                                                         |
|      | 43<br>44 | 0xfe                                                             |
|      | 45       | // URL                                                           |
|      | 46<br>47 | <b>0x10</b> , // Frame Type                                      |
|      | 48<br>49 | 0x00, // Ranging Data<br>0x02, // URL Scheme (http:// = $0x02$ ) |
|      | 50       |                                                                  |
|      | 51       | 'w',                                                             |
|      | 52       | 'W',                                                             |
|      | 53       | 'w',                                                             |
|      | 54       |                                                                  |
|      | 55       | 101.<br>101.                                                     |

完了すると右下枠内に「Success!」が表示され、以下のようなウィンドウが表示されますのでファイ ルを保存します。

| sample_HRM1017.hex を開く                 | × |
|----------------------------------------|---|
| 次のファイルを開こうとしています:                      |   |
| sample_HRM1017.hex                     |   |
| ファイルの種類: hex File (338 KB)             |   |
| ファイルの場所: https://developer.mbed.org    |   |
| このファイルをどのように処理するか選んでください               |   |
| ○ プログラムで開く( <u>○</u> ): 参照( <u>B</u> ) |   |
| <ul> <li>ファイルを保存する(S)</li> </ul>       |   |
| ○ 今後この種類のファイルは同様に処理する(A)               |   |
| OK キャンセル                               |   |

その後、PC のフォルダ「ダウンロード」を開くと先ほど保存したファイルがあります。

| 🚺   🔁 🛄 = I                                                                                          | ダウンロ-               | -  *                      |                                                         | - 🗆 🗙                                                |
|----------------------------------------------------------------------------------------------------|---------------------|---------------------------|---------------------------------------------------------|------------------------------------------------------|
| ファイル ホーム 共有 表示                                                                                       |                     |                           |                                                         | ^ <b>(</b> )                                         |
| <ul> <li>□ 1<sup>2</sup> - 貼り付け</li> <li>▲ 切り取り</li> <li>■ パスのコピー</li> <li>≥ 3=トカットの貼り付け</li> </ul>  |                     | ● 新しい項目 •<br>新しい<br>フォルダー | プロパティ<br>一<br>二<br>二<br>二<br>二<br>二<br>二<br>二<br>二<br>二 | すべて選択           :::::::::::::::::::::::::::::::::::: |
| クリップボード                                                                                              | 整理                  | 新規                        | 開く                                                      | 選択                                                   |
| <ul> <li>(e) → ↑ (k) + PC → ダウンロード</li> <li>(f) → √ (f) → Øウンロード</li> <li>(f) → Øウンロードの検索</li> </ul> |                     |                           |                                                         |                                                      |
| ▲ ☆ お気に入り へ 名前                                                                                       | ~                   | 種類サイン                     | ズ 更新日時                                                  | ^                                                    |
| ダウンロード     「」 sample                                                                                 | e_HRM1017.hex       | HEX ファイル                  | 339 KB 2015/08/0                                        | 5 14:05                                              |
| ■ デスクトップ Inhod                                                                                       | BLE3_HPM1017INEX    | HEX ファイル                  | 353 KB 2015/08/0                                        | 3 18:20                                              |
| 📄 最近表示した場所 📄 eddyst                                                                                  | one? HRM1017(4) hex | HFX 77/11                 | 339 KR 2015/08/0                                        | 3 18.14                                              |

これをドラッグ&ドロップもしくはコピー&ペーストで MBED(E:)へ保存してください。

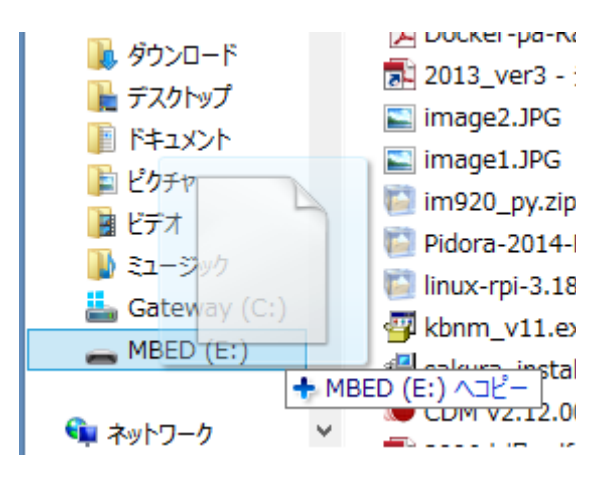

すると基板へのプログラムの書き込みが行われ、100%完了すると mbed 基板は eddystone として機能します。

| - | 66% 完了                                     | -  | × |
|---|--------------------------------------------|----|---|
|   | 1 個の項目をコピー中: ダウンロード から MBED (E:)<br>66% 完了 | 11 | × |
|   | <ul><li>♥ 詳細情報</li></ul>                   |    |   |